# การฝึกอบรมเชิงปฏิบัติการ

การดูแล ปรับปรุง เทคนิคการพัฒนาเว็บไซต์ และคลังภาพ BRU ของหน่วยงาน มหาวิทยาลัยราชภัฏบุรีรัมย์

> วันที่ 9 เมษายน พ.ศ. 2561 ณ ห้องหงส์พันธ์ อาคารนวัตปัญญา

### การใช้งานโปรแกรม FileZilla สำหรับบริการโอนย้ายข้อมูลเว็บไซต์

1. เริ่มต้นการใช้งานโปรแกรม FileZilla อันดับแรก เราก็ทำการเปิดโปรแกรม FileZilla ขึ้นมาก่อน

| E FileZilla                                                            |                       |                             |                                |              |          |                 |              |          |              |
|------------------------------------------------------------------------|-----------------------|-----------------------------|--------------------------------|--------------|----------|-----------------|--------------|----------|--------------|
| File Edit View Transfer                                                | Server Bookmar        | rks Help                    |                                |              |          |                 |              |          |              |
|                                                                        | D 🛛 🖬 🖻               | 12 🖹 🖗 🤅                    | 2                              |              |          |                 |              |          |              |
| Host: Us                                                               | ername:               | Pas                         | sword:                         |              | Port:    | Quickcon        | nect 👻       |          |              |
|                                                                        |                       |                             |                                |              |          |                 |              |          | ۵<br>۲       |
| Local site:                                                            |                       |                             | *                              | Remote site: |          |                 |              |          | T            |
|                                                                        |                       |                             | -                              |              |          |                 |              |          |              |
| Filename                                                               | Filesize              | Filetype                    | Last modified                  | Filename     | <u>^</u> |                 | Filesize     | Filetype | Last m       |
| <ul> <li>Junt 20170215_computercenter</li> <li>Totaller.php</li> </ul> | 68,921,008<br>326,941 | Compressed (z<br>PHP Script | 15/2/2560 11:<br>15/2/2560 11: |              | ı        | Not connected t | o any server |          |              |
| •                                                                      |                       |                             | 4                              | •            |          |                 |              |          | 4            |
| 2 files. Total size: 69,247,949 byt                                    | es                    |                             |                                | Not connecte | d.       |                 |              |          |              |
| Server/Local file                                                      | Direction Re          | mote file                   |                                |              |          |                 |              | Size     | Priority Sta |
|                                                                        |                       |                             |                                |              |          |                 |              |          |              |
| •                                                                      |                       |                             |                                |              |          |                 |              |          | Þ            |
| Queued files Failed transfe                                            | rs Successful t       | ransfers                    |                                |              |          |                 |              |          |              |
|                                                                        |                       |                             |                                |              |          |                 | n Queue: er  | mpty     | ••           |

2. เมื่อเปิดโปรแกรมขึ้นมาแล้ว จากนั้นให้เรากรอกข้อมูลลงไปในช่องด้านบนของโปรแกรม ในส่วน

ของ Host, Username, Password ตามลำดับ

| 🛃 FileZilla                                   |   |
|-----------------------------------------------|---|
| File Edit View Transfer Server Bookmarks Help |   |
|                                               |   |
| Host: Username: Password: Port: Quickconnect  |   |
|                                               | * |
|                                               |   |
|                                               |   |
|                                               | - |

| หมายเลข 1 | คือ | Host เช่น 202.xx.xx.xx |
|-----------|-----|------------------------|
| หมายเลข 2 | คือ | Username หรือ FTP User |
| หมายเลข 3 | คือ | Password               |

ซึ่งข้อมูลนี้ ผู้ที่เป็นผู้ดูแลเว็บ จะได้รับข้อมูลของเว็บไซต์ที่ตนเองดูแล จากทางศูนย์คอมพิวเตอร์อยู่ แล้ว ถ้าหากยังไม่ได้รับ ติดต่อที่ ศูนย์คอมพิวเตอร์และอินเทอร์เน็ตได้ทันที เบอร์ติดต่อ 7902 หรือ 7909

2

3. เมื่อกรอกข้อมูลครบแล้ว กดปุ่ม Quickconnect ได้เลย

| 🔀 FileZilla                                           |          |
|-------------------------------------------------------|----------|
| File Edit View Transfer Server Bookmarks Help         |          |
|                                                       |          |
| Host: Username: Password: •••••• Port: Quickconnect - |          |
|                                                       | *        |
|                                                       |          |
|                                                       |          |
|                                                       | <b>T</b> |

 เมื่อทำการ Connect Server ได้แล้ว โปรแกรม จะแสดงข้อมูลของเว็บไซต์เรา ที่อยู่บน Server ในฝั่งขวามือของเรา ทำการ Double Click เข้าไปใน Folder web อีกที ก็จะเจอกับข้อมูลทั้งหมดของ เว็บไซต์ของเรา

| 6                                                                                                    |                                                             |                                |                                                                                                    |               |                                                                                   |                                                |  |  |  |
|----------------------------------------------------------------------------------------------------|-------------------------------------------------------------|--------------------------------|----------------------------------------------------------------------------------------------------|---------------|-----------------------------------------------------------------------------------|------------------------------------------------|--|--|--|
| File Edit View Transfer Ser                                                                                                    | rver Bookmarks Help                                         |                                |                                                                                                    |               |                                                                                   |                                                |  |  |  |
|                                                                                                    | > 🛛 🛃 🖷   🏗 🗎 🔕 🤇                                           | 2                              |                                                                                                    |               |                                                                                   |                                                |  |  |  |
| Host: User                                                                                                    | name: Pas                                                   | ssword:                        | Port: Quickcon                                                                                                    | nect 🔻        |                                                                                   |                                                |  |  |  |
| Status:         Retrieving directo           Command:         CDUP           Response:         250 OK. Current d           Command:         PWD           Response:         257 "/" is your cur           Status:         Directory listing st | ny listing<br>lirectory is /<br>rrent location<br>uccessful |                                | ข้อมูลที่อยู่ด้านขวามือ จะเป็นข้อมูลที่อยู่บน Server                                                                                   |               |                                                                                   |                                                |  |  |  |
| Local site:                                                                                                    |                                                             | •                              | Remote site: /web                                                                                                    |               |                                                                                   | -                                              |  |  |  |
|                                                                                                    |                                                             |                                |                                                                                                    |               |                                                                                   |                                                |  |  |  |
| Filename                                                                                                    | Filesize Filetype                                           | Last modified                  | Filename                                                                                                    | Filesize      | Filetype                                                                          | Last ^                                         |  |  |  |
| <ul> <li></li> <li>20170215_computercenter</li> <li>™ installer.php</li> </ul>                                                                                                    | 68,921,008 Compressed (z<br>326,941 PHP Script              | 15/2/2560 11:<br>15/2/2560 11: | <ul> <li>wp-admin</li> <li>wp-content</li> <li>wp-includes</li> <li>wp-snapshots</li> <li>.htaccess</li> <li>.htaccess.orig</li> </ul> | 27,638<br>247 | File folder<br>File folder<br>File folder<br>File folder<br>HTACCESS<br>ORIG File | 15/.<br>25/8<br>24/0<br>26/.<br>13/1<br>22/4 + |  |  |  |
| •                                                                                                    | III                                                         | •                              | ٠ III                                                                                                    |               |                                                                                   | •                                              |  |  |  |
| 2 files. Total size: 69,247,949 bytes                                                                                                    |                                                             |                                | 20 files and 6 directories. Total size: 1,727,49                                                                                       | 96 bytes      |                                                                                   |                                                |  |  |  |
| Server/Local file                                                                                                    | Direction Remote file                                       |                                |                                                                                                    |               | Size Priorit                                                                      | ty Sta                                         |  |  |  |
| < H                                                                                                    |                                                             |                                |                                                                                                    |               |                                                                                   |                                                |  |  |  |
| Queued files Failed transfers                                                                                                    | Successful transfers                                        |                                |                                                                                                    |               |                                                                                   |                                                |  |  |  |
|                                                                                                    |                                                             |                                | \$                                                                                                    | n Queue: er   | mpty                                                                              | ••                                             |  |  |  |

5. การโอนย้ายไฟล์จากเครื่องคอมพิวเตอร์ของเรา ไปยังเครื่อง Server สามารถทำได้โดยการเลือก ไฟล์ที่อยู่ฝั่งซ้ายมือ ซึ่งเป็นข้อมูลที่อยู่ในเครื่องคอมพิวเตอร์ของเรา โดยผมได้ทำการเลือกไฟล์ที่อยู่ในวงกลมที่ เลือกไว้ แล้วก็ทำการเลือก Folder ที่เราต้องการเอาไฟล์ไว้บน Server

| 12                                    |                             |                       |                             |                              |                                                                            |                    |               |                                                                                   | ×                                              |
|---------------------------------------|-----------------------------|-----------------------|-----------------------------|------------------------------|----------------------------------------------------------------------------|--------------------|---------------|-----------------------------------------------------------------------------------|------------------------------------------------|
| File Edit View                        | v Transfer Ser              | ver Bookma            | irks Help                   | <b>`</b>                     |                                                                            |                    |               |                                                                                   |                                                |
|                                       |                             | > 💕 📑 🗉               | 3   VO 📄 🧑 🤇                | *                            |                                                                            |                    |               |                                                                                   |                                                |
| Host:                                 | Userr                       | name:                 | Pas                         | sword:                       | Port:                                                                      | Quickcon           | nect 💌        |                                                                                   |                                                |
| ข้อ                                   | อมูลที่อยู่ด้าเ             | เซ้ายมือ จ            | ะเป็นข้อมูล                 |                              |                                                                            |                    |               |                                                                                   | *                                              |
| ขึ                                    | <sup>1</sup> ่อยู่ในเครื่อง | คอมพิวเต              | อร์ของเรา                   |                              |                                                                            |                    |               |                                                                                   | -                                              |
| Local site:                           |                             |                       |                             | •                            | Remote site: /web                                                          |                    |               |                                                                                   | •                                              |
|                                       |                             |                       |                             |                              | e- i web                                                                   |                    |               |                                                                                   |                                                |
| Filename                              |                             | Filesize              | Filetype                    | Last modifie                 | Filename                                                                   |                    | Filesize      | Filetype                                                                          | Last ^                                         |
| )<br>1 20170215_con<br>2 instancipliq | nputercenter                | 68,921,008<br>226,941 | Compressed (z<br>PHP Script | 15/2/2560 1:<br>15/2/2560 1: | wp-admin  wp-content  wp-includes  wp-snapshots  .ttaccess  .ttaccess.orig |                    | 27,638<br>247 | File folder<br>File folder<br>File folder<br>File folder<br>HTACCESS<br>ORIG File | 15/.<br>25/8<br>24/0<br>26/.<br>13/1<br>22/4 ~ |
| •                                     |                             |                       |                             |                              | ٠ III                                                                      |                    |               |                                                                                   | Þ                                              |
| 2 files. Total size:                  | 69,247,949 bytes            |                       |                             |                              | 20 files and 6 directories. To                                             | otal size: 1,727,4 | 96 bytes      |                                                                                   |                                                |
| Server/Local file                     |                             | Direction Re          | emote file                  |                              |                                                                            |                    |               | Size Priorit                                                                      | y Sta                                          |
| < Queued files                        | Failed transfers            | Successful            | transfers                   |                              |                                                                            |                    |               |                                                                                   | 4                                              |
|                                       |                             |                       |                             |                              |                                                                            | <b>@</b>           | n Queue: er   | npty                                                                              | ••                                             |

### 6. เลือก Folder ที่ต้องการเอาไฟล์ไปใส่ไว้ เลือกไฟล์ แล้วทำการ Click ขวา เลือก Upload

| Local site:                   |                                                                  | •         | Remote site: /web/wp-content/uploads                                                                                                    |                       |                                                                                    |          | •                                        |
|-------------------------------|------------------------------------------------------------------|-----------|----------------------------------------------------------------------------------------------------|-----------------------|------------------------------------------------------------------------------------|----------|------------------------------------------|
|                               |                                                                  | ^<br>     | ····(2) plugins<br>····(2) themes<br>····(2) upgrade<br>·····(2) uploads<br>····(2) wp-includes                                                                                                    |                       |                                                                                    |          | ^<br>                                    |
| Filename                      | Filesize Filetype Last mo                                        | dified    | Filename                                                                                                    | Filesize              | Filetyp                                                                            | e        | Last ^                                   |
|                               | Upload<br>Add filer to gurue<br>Open<br>Edit<br>Create directory | 11<br>11: | <ul> <li>irevslider</li> <li>royal</li> <li>smile_fonts</li> <li>wpcfcaptcha</li> <li>rews-side-5732916084262.css</li> <li>rews-side-5732920e96d62.css</li> <li>giles and 14 directories. Total size: 24,706 byte</li> </ul> | 9,911<br>14,795<br>es | File folder<br>File folder<br>File folder<br>File folder<br>Cascading<br>Cascading |          | 25/4<br>29/4<br>22/4<br>11/! ≡<br>11/! ∓ |
| Server/Local file             | Create directory and enter it<br>Refresh<br>Delete<br>Rename     |           |                                                                                                    |                       | Size                                                                               | Priority | / Sta                                    |
| •                             |                                                                  | -         |                                                                                                    |                       |                                                                                    |          | F.                                       |
| Queued files Failed transfers | Successful transfers                                             |           |                                                                                                    |                       |                                                                                    |          |                                          |

| Filename                                               | Filesize    | Filetype                   | Last modified   | Filename                                                                                                    | Filesize  | Filetyp  | e        | Last ^ |
|--------------------------------------------------------|-------------|----------------------------|-----------------|----------------------------------------------------------------------------------------------------|-----------|----------|----------|--------|
| 퉬                                                      |             |                            |                 | 퉬 revslider                                                                                                    |           | File fol | der      | 25/4   |
| 20170215_computercenter                                | 68,921,008  | Compressed (z 15/2/2560 11 |                 | 퉬 royal                                                                                                    |           | File fol | der      | 29/4   |
| 🐻 installer.php                                        | 326,941     | PHP Script                 | 15/2/2560 11    | Image: Second Second |           | File fol | der      | 22/4   |
|                                                        |             |                            | 퉬 wpcf7_captcha |                                                                                                    | File fold |          | 22/4     |        |
|                                                        |             |                            |                 | nc-bru-news-side-5732916084262.css                                                                                                    | 9,911     | Cascad   | ling     | 11/! = |
|                                                        |             |                            |                 | 💼 nc-bru-news-side-5732920e96d62.css                                                                                                    | 14,795    | Cascad   | ling     | 11/! 👻 |
| •                                                      |             |                            | F.              | ٠ III                                                                                                    |           |          |          | •      |
| Selected 1 file. Total size: 68,921,0                  | 008 bytes   |                            |                 | 2 files and 14 directories. Total size: 24,706 byte                                                                                                    | 5         |          |          |        |
| Server/Local file                                      | Direction R | lemo                       |                 |                                                                                                    |           | Size     | Priority | / Sta  |
|                                                        |             |                            |                 |                                                                                                    |           |          |          |        |
|                                                        | 1           | web/wp-content/u           | ploads/2017021  | 5_computercenter_58a3d8e613fbc76611702150                                                                                                    | . 68,9    | 921,008  | Norma    | al Tra |
| 00:00:00 elapsed                                       | : left      | 68.4%                      | 47,185,920 b    | ytes (? B/s)                                                                                                    |           |          |          |        |
| •                                                      |             |                            |                 |                                                                                                    |           |          |          | •      |
| Queued files (1) Failed transfers Successful transfers |             |                            |                 |                                                                                                    |           |          |          |        |

7. เมื่อทำการ Upload ไฟล์ ก็จะมีสถานะแจ้งเตือนอยู่ด้านล่าง

8. ถ้าหากทำการ Upload เสร็จแล้ว เราก็ได้มีไฟล์อยู่บน Server แล้ว โปรแกรมก็จะแจ้งด้วยว่าทำ การโอนย้ายไฟล์สำเร็จแล้ว Successful Transfers จำนวน 1 รายการ

| Filename                             | Filesize     | Filetype            | Last modified              | Filename                                      | Filesize    | Filetype    | Last ^    |
|--------------------------------------|--------------|---------------------|----------------------------|-----------------------------------------------|-------------|-------------|-----------|
| J                                    |              |                     |                            | \mu revslider                                 |             | File folder | 25/4      |
| 引 20170215_computercenter            | 68,921,008   | Compressed (z       | 15/2/2560 11               |                                               | File folder | 29/4        |           |
| 🐻 installer.php                      | 326,941      | PHP Script          | 15/2/2560 11: serile_ronts |                                               |             | File folder | 22/4      |
|                                      |              |                     |                            | wpcf7_captcha                                 |             | Fin folder  | 22/4 =    |
|                                      |              |                     |                            | 20170215_computercenter_58a3d8e6              | 68,921,008  | Cortpresse  | 23/       |
|                                      |              |                     |                            | nc-bru-news-side-5732916084262.css            | 9,911       | Cascading   | 11/! -    |
| •                                    |              |                     | 4                          | •                                             |             |             | F.        |
| 2 files. Total size: 69,247,949 byte | es           |                     |                            | Selected 1 file. Total size: 68,921,008 bytes |             |             |           |
| Server/Local file                    | Direction R  | le le               |                            | -                                             |             | Size Pric   | ority Tie |
|                                      |              |                     |                            |                                               |             |             |           |
|                                      | /            | w content/u         | ploads/2017021             | .5_computercenter_58a3d8e613fbc76611702       | 150 68,9    | )21,008 Noi | mal 23    |
| •                                    |              |                     | 111                        |                                               |             |             | Þ         |
| Queued files Failed tran             | sfers Succes | ssful transfers (1) |                            |                                               |             |             |           |

9. เช่นเดียวกัน หากเราต้องการ ย้ายไฟล์ที่อยู่บน Server มาเก็บไว้ที่เครื่องคอมพิวเตอร์ของเรา เรา ก็เลือกไฟล์ที่อยู่ใน Server แล้วก็ทำการ Click ขวา จาก Upload ก็จะเปลี่ยนเป็น Download ให้เราเลือก

| Filename                 | Filesize      | Filetype       | Last modified | Filename   |                   | *                                                                                                    | Filesize   | Filetype    | Last ^              |
|--------------------------|---------------|----------------|---------------|------------|-------------------|----------------------------------------------------------------------------------------------------|------------|-------------|---------------------|
| J                        |               |                |               | 📄 revslid  | er                |                                                                                                    |            | File folder | 25/4                |
|                          |               | •              |               |            |                   |                                                                                                    |            | File folder | 29/4                |
|                          |               |                |               |            |                   |                                                                                                    |            | File folder | 22/4                |
|                          |               |                |               | 📕 wpcf7    | capt              | ing and a second second second second second second second second second second second second second second se |            | File folder | 22/4 =              |
|                          |               |                |               | 1702       | 15 cc             | omputercenter 58a3d8e6                                                                                         | 68 921 008 | Compress    | e 23/2              |
|                          |               |                |               | 🚡 Nc-bru   | $\Leftrightarrow$ | Download                                                                                                    |            | Cascading   | j 11/! <del>+</del> |
| •                        | III           |                | - F           | •          | ÷                 | Add files to queue                                                                                             |            |             | •                   |
| Empty directory.         |               |                |               | Selected 1 |                   | View/Edit                                                                                                    |            |             |                     |
| Server/Local file        | Direction F   | Remote file    |               |            |                   | Create directory                                                                                               |            | Size Pr     | iority Sta          |
|                          |               |                |               |            |                   | Create directory and enter                                                                                     | rit        |             |                     |
|                          |               |                |               |            |                   | Create new file                                                                                                |            |             |                     |
|                          |               |                |               |            |                   | Refresh                                                                                                    |            |             |                     |
| •                        |               |                |               |            |                   |                                                                                                    |            |             | ۱. F                |
| Queued files Failed tran | nsfers Succes | sful transfers |               |            |                   | Delete                                                                                                    |            |             |                     |

### การใช้งานโปรแกรม FileZilla สำหรับเปลี่ยน Permission ของไฟล์และโฟลเดอร์

ในกรณีที่เราต้องการที่จะติดตั้ง Plugin เพิ่มเติม หรือต้องการ Backup ข้อมูลของเว็บไซต์ของเรา บางครั้ง ระบบอาจจะต้องให้เราทำการกำหนด Permission ให้กับบาง Folder หรือไฟล์ เพื่อที่จะทำให้ Plugin นั้น สามารถทำงานได้ การเปลี่ยน Permission ของไฟล์และ Folder ทำได้โดย

 ให้เราทำการเปิดโปรแกรม FileZilla ขึ้นมา และทำการ Connect Server ของเราให้เรียบร้อย ก่อน จากนั้นทำการเลือก Folder ที่เราต้องที่จะเปลี่ยน Permission ซึ้งปกติแล้ว เราก็มักจะใช้ Folder Uploads ในการเก็บไฟล์ ที่ใช้งานการเขียนข่าว เขียนบทความ ไม่ว่าจะไฟล์ภาพหรือไฟล์เอกสาร โดยให้เข้า ไปที่ Folder web > wp-content ก็จะเจอกับ Folder uplosds

| E                          |                                                       |               |                           |               |               | ×      |
|----------------------------|-------------------------------------------------------|---------------|---------------------------|---------------|---------------|--------|
| File Edit View             | v Transfer Server Bookmarks Help                      |               |                           |               |               |        |
|                            | ) = 2   5 😣 🗠 😫 🖾                                     | Q Q.          |                           |               |               |        |
| Host:                      | Username:                                             | Password:     | Port:                     | Quickconnect  |               |        |
| Response: 2<br>Command: M  | 227 Entering Passive Mode (202,29,14,44,108,3<br>MLSD | 31)           |                           |               |               | *      |
| Response: 1<br>Response: 2 | 26-Ontions: -a -l                                     |               |                           |               |               |        |
| Response: 2                | 226 18 matches total                                  |               |                           |               |               |        |
| Status: E                  | Directory listing successful                          |               |                           |               |               | -      |
| Local site:                |                                                       | •             | Remite site: /web/wp-cont | ent           |               | •      |
|                            |                                                       | *             | wp-content                |               |               | *      |
|                            | m                                                     |               | languages                 |               |               |        |
|                            |                                                       |               | themes                    |               |               |        |
|                            |                                                       | -             | upgrade                   |               |               | -      |
| Filename                   | Filesize Filetype                                     | Last modified | Filename                  | Filesize      | Filetype      | Last ^ |
| <b>.</b>                   |                                                       |               | themes                    |               | File folder   | 6/9,   |
| -                          |                                                       |               | 🚺 upgrade                 |               | File folder   | 25/:   |
|                            |                                                       |               | uploads 💦 👔               |               | File folder   | 23/2   |
|                            |                                                       |               | htaccess                  | 635           | HTACCESS      | 22/(   |
|                            |                                                       |               | 🐻 index.php               | 81,223        | PHP Script    | 22/(   |
|                            |                                                       |               | 💿 sitemap.html            | 140           | Chrome H      | 25/( + |
| •                          |                                                       | 4             | •                         |               |               | •      |
| Empty directory.           |                                                       |               | Selected 1 directory.     |               |               |        |
| Server/Local file          | Direction Remote file                                 |               |                           |               | Size Priority | y Sta  |
|                            |                                                       |               |                           |               |               |        |
|                            |                                                       |               |                           |               |               |        |
|                            |                                                       |               |                           |               |               |        |
|                            |                                                       |               |                           |               |               | +      |
| Queued files               | Failed transfers Successful transfers                 |               |                           |               |               |        |
|                            |                                                       |               |                           | 🌼 🛷 Queue: ei | mpty          | • •    |
|                            |                                                       |               |                           |               |               |        |

|                       |                                |                            | 1             |          |       | I                             |     |             |                |
|-----------------------|--------------------------------|----------------------------|---------------|----------|-------|-------------------------------|-----|-------------|----------------|
| Response:<br>Command: | 227 Entering Passive N<br>MLSD | lode (202,29,14,44,108,31) |               |          |       |                               |     |             | *              |
| Response:             | 150 Accepted data cor          | nection                    |               |          |       |                               |     |             |                |
| Response:             | 226-Options: -a -l             |                            |               |          | ~     |                               |     |             |                |
| Response:             | 226 18 matches total           |                            |               |          |       | Download                      |     |             |                |
| Status:               | Directory listing succe        | ssful                      |               |          | ÷     | Add files to queue            |     |             | -              |
| Local site:           |                                |                            | •             | Remote   |       | Enter directory               |     |             | •              |
|                       |                                |                            | *             |          |       | View/Edit                     |     |             | *              |
|                       |                                |                            |               |          |       | Create directory              |     |             |                |
|                       |                                |                            |               |          |       | Create directory and enter it |     |             |                |
|                       |                                |                            | ·             |          |       | Create new nie                |     |             | *              |
| Filename              | <u>^</u>                       | Filesize Filetype          | Last modified | Filenan  |       | Kerresh                       | ize | Filetype    | Last 🐣         |
| 퉲                     |                                |                            |               | 📗 lang   |       | Delete                        |     | File folder | 22/4           |
|                       |                                |                            |               | 📗 pluc   |       | Rename                        |     | File folder | 25/1 ≡         |
|                       |                                |                            |               | ther     |       |                               |     | File folder | 6/9            |
|                       |                                |                            |               | Ling     |       | copy OKL(s) to clipboard      |     | File folder | 25/            |
|                       |                                |                            |               | upg      |       | File permissions              |     | Filefolder  | 22/            |
|                       |                                |                            |               | hta      | ccess |                               | 635 | HIACCESS    | 22/1 -         |
| •                     |                                |                            | •             | 1        |       |                               |     | FITACCESS   | <u>22/</u> ( + |
| Empty directo         | ory.                           |                            |               | Selected | 11 di | rectory.                      |     |             |                |
| Server/Local          | file Dire                      | ction Remote file          |               | ,<br>    |       |                               |     | Size Prio   | ority Sta      |
|                       |                                |                            |               |          |       |                               |     |             |                |
|                       |                                |                            |               |          |       |                               |     |             |                |
| •                     |                                |                            |               |          |       |                               |     |             | ۰.             |
| Queued file           |                                | Successful transfers       |               |          |       |                               |     |             |                |
| C                     |                                |                            |               |          |       |                               |     |             |                |

2. ทำการ Click ขวาที่ Folder uploads แล้วเลือกที่ File permissions...

## 3. จะมีหน้าต่างในการ Change file attributes ขึ้นมาดังภาพด้านล่าง

| Response:<br>Response:<br>Response:     | 150 Accepted data co<br>226-Options: -a -l<br>226 18 matches total | nnection                      |               |           |                                                                  |                     |                        | *            |
|-----------------------------------------|--------------------------------------------------------------------|-------------------------------|---------------|-----------|------------------------------------------------------------------|---------------------|------------------------|--------------|
| Status:                                 | Directory listing succ                                             | essful                        |               |           |                                                                  |                     |                        |              |
| Response:                               | 421 Timeout - try typ                                              | ing a little faster next time |               |           |                                                                  |                     |                        |              |
| Error:                                  | Connection closed by                                               | / server                      |               |           |                                                                  |                     |                        | -            |
| Local site:                             |                                                                    |                               | •             | Remote si | Change file attri                                                | butes               |                        | -            |
|                                         |                                                                    |                               |               |           | Please select the new attributes for the directory<br>"uploads". |                     |                        | *            |
|                                         |                                                                    |                               |               |           | Owner permis                                                     |                     |                        |              |
|                                         |                                                                    |                               | -             |           | 🔽 Read                                                           | Vrite               | V Execute              | -            |
| Filename                                |                                                                    | Filesize Filetype             | Last modified | Filename  | Group permiss                                                    | sions               |                        | Last ^       |
| <b>.</b>                                |                                                                    |                               |               | 퉬 langua  | 🔽 Read                                                           | Write               | V Execute              | 22/4         |
|                                         |                                                                    |                               |               |           | Public permissions                                               |                     |                        | 25/: ≡       |
|                                         |                                                                    |                               |               |           | 🔽 Read                                                           | Write               | Execute                | 6/9,<br>25/1 |
|                                         |                                                                    |                               |               | htacce    | Numeric value:                                                   | 755                 |                        | 23/.         |
| •                                       |                                                                    |                               | 4             | •         | You can use an a                                                 | x at any position f | to keep the permission |              |
| Empty directory. Selecte                |                                                                    |                               |               |           | the original files                                               | have.               |                        |              |
| Conver(Level Ele                        | Die                                                                | nation Devents file           |               | ,         | C Asshuts                                                        | subairectories      |                        |              |
| Server/Local file Direction Remote file |                                                                    |                               |               |           | Apply to all files and directories                               |                     |                        |              |
|                                         |                                                                    |                               |               |           | Apply to f                                                       | lirestories enh     |                        |              |
|                                         |                                                                    |                               |               |           | O Apply to d                                                     | mectories only      |                        |              |
|                                         |                                                                    |                               |               |           |                                                                  | OK                  | Cancel                 |              |
| •                                       |                                                                    |                               | III           |           |                                                                  |                     |                        | •            |
| Queued files                            | Failed transfers                                                   | Successful transfers          |               |           |                                                                  |                     |                        |              |

4. ในการ Set Permission ของ Folder นั้นสามารถทำได้โดยการเปลี่ยนตัวเลขในช่อง Numeric values เปลี่ยนเป็น 775 ตามที่เราต้อง ซึ่งโดยปกติแล้วค่า default ของ Folder จะเป็น 755 ส่วนตัวเลือก ด้านล่างนั้น ถ้าหากเราต้องการให้ไฟล์หรือ Folder ที่อยู่ภายใน Folder uploads เปลี่ยนแปลงไปด้วย ก็ให้ เราเลือกตัวเลือกด้านล่างนี้ด้วย

| Response:        | 150 Accepted data    | connection     |                  |              |                |                                                                  |                                        |                        |                |
|------------------|----------------------|----------------|------------------|--------------|----------------|------------------------------------------------------------------|----------------------------------------|------------------------|----------------|
| Response:        | 226-Options: -a -I   |                |                  |              |                |                                                                  |                                        |                        |                |
| Response:        | 226 18 matches to    | al             |                  |              |                |                                                                  |                                        |                        |                |
| Status:          | Directory listing su | ccessful       |                  |              |                |                                                                  |                                        |                        |                |
| Response:        | 421 Timeout - try    | yping a little | faster next time |              |                |                                                                  |                                        |                        |                |
| Error:           | Connection closed    | by server      |                  |              |                |                                                                  |                                        |                        | -              |
| Local site:      |                      |                |                  | •            | Remote si      | Change file attri                                                | butes                                  | ×                      | •              |
|                  |                      |                |                  |              |                | Please select the new attributes for the directory<br>"uploads". |                                        |                        |                |
|                  |                      |                |                  |              |                | Owner permis                                                     |                                        |                        |                |
|                  |                      |                |                  | -            |                | 🔽 Read                                                           | Vrite                                  | 📝 Execute              | -              |
| Filename         | ^                    | Filesize       | Filetype         | Last modifie | Filename       | Group permis                                                     | sions                                  |                        | Last ^         |
| <b>]]</b>        |                      |                |                  |              | 🐌 langua       | 🔽 Read                                                           | Vrite                                  | V Execute              | 22/4           |
|                  |                      |                |                  |              | l plugin       | - Public per us                                                  | sions                                  |                        | 25/1 ≡         |
|                  |                      |                |                  |              | berne<br>berne | 📝 Kead                                                           | Write                                  | 🔽 Execute              | 6/9,<br>25/:   |
|                  |                      |                |                  |              | btace          | Numeric value:                                                   | 775                                    |                        | 23/:<br>22/( - |
| •                |                      |                |                  | •            | <              | You can use an                                                   | x at any position                      | to keep the permission | -              |
| Empty directory  | /.                   |                |                  |              | Selected 1     | the original files                                               | have.                                  |                        |                |
| Server/Local fil | e                    | Direction F    | emote file       |              | -              | Apply to a                                                       | subdirectories<br>all files and direct | ories                  | sta            |
| Server, Eocurin  |                      | Direction      | terriote file    |              |                | <ul> <li>Apply to f</li> </ul>                                   | iles only                              | ones                   | y stu          |
|                  |                      |                |                  |              |                | Apply to a                                                       | directories only                       |                        |                |
|                  |                      |                |                  |              |                |                                                                  | ОК                                     | Canca                  |                |
| •                |                      |                |                  |              |                |                                                                  |                                        |                        | •              |
| Queued files     | Failed transfe       | rs Succes      | sful transfers   |              |                |                                                                  |                                        |                        |                |

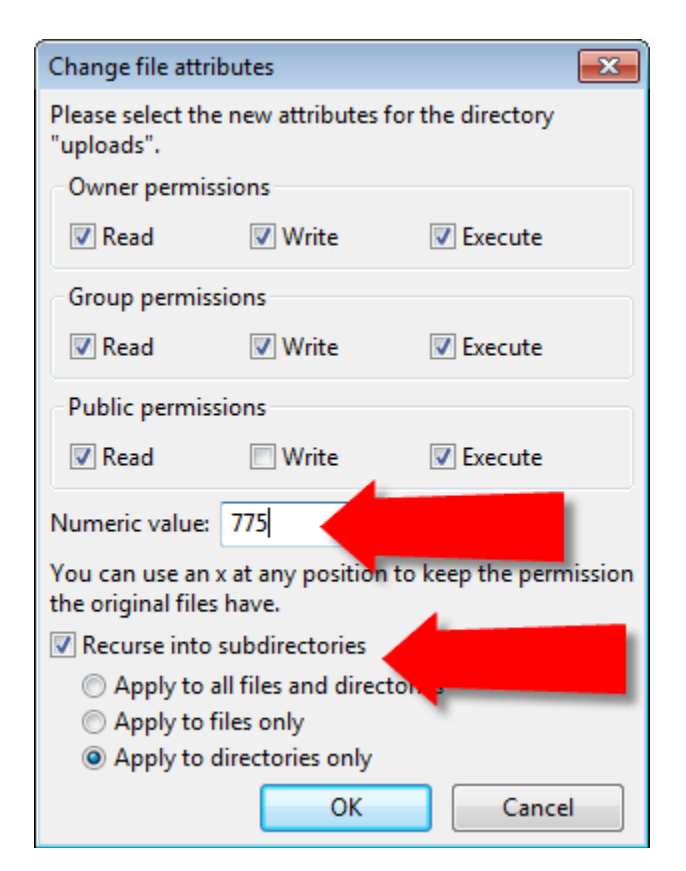

- ในหัวข้อ Numeric value นั้น เราสามารถ
   ที่จะค่าตัวเลขเข้าไปได้เลย โดยความหมาย
   ของตัวเลขนั้นจะอยู่ด้านบน ซึ่งตัวเลขแต่
   ละตัวก็หมายถึงให้ใครทำอะไรบ้าง หรือถ้า
   หากเราเลือกติ๊กเครื่องหมายถูก ด้านบน ใน
   ช่องของ Numeric value ก็จะเปลี่ยนตาม
   เช่นกัน
- ส่วนของ Recurse into subdirectories นั้นคือ ถ้าหากเราต้องการให้การปรับ Permission มีผลกับไฟล์ หรือ Folder ภายใน Folder uploads ก็ให้มีเลือกนี้ด้วย ในตัวอย่างให้เลือกอันล่างสุดคือ มีผลกับ Folder เท่านั้น

ในการ Set Permission นั้น จะเกี่ยวข้องกับความปลอดภัยของเว็บไซต์ของเราด้วย ซึ่งโดยปกติแล้ว Permission ของไฟล์และโฟลเดอร์ จะถูก Set ไว้เป็น 644 สำหรับ permission ของไฟล์ และ 755 สำหรับ permission ของโฟลเดอร์ ซึ่งจะมีความปลอดภัยในระดับหนึ่ง ส่วนในการแก้ไข permission ให้เป็น 775 นั้น ก็เพื่อที่เราจะได้สามารถเข้าไปแก้ไข หรือเพิ่มเติมไฟล์ของเราได้ และที่สำคัญ ไม่ควร set permission เป็น 777 โดยเด็ดขาด เพราะว่าการ set permission เป็น 777 นั้นมีความปลอดภัยต่ำ เป็นการเปิดให้ใครก็ได้ ที่ ไม่หวังดี สามารถที่นำไฟล์ หรือ Script ที่ไม่ปลอดภัย มาใส่ไว้ในเว็บของเรา หรือ Hacker อาจจะอาศัยช่องโว่ นี้ในการโจมตีเว็บไซต์ของเรา หรืออาศัยเว็บเราเป็นตัวก่อกวนเครือข่ายภายใน หรือภายนอกได้

\*\*\* ดังนั้นไม่ควรที่จะ set permission ให้เป็น 777 โดยเด็ดขาด \*\*\*